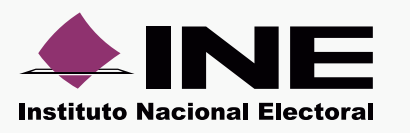

2

Para descargar tanto órdenes de transmisión como materiales asignados, es necesario realizar las siguientes acciones:

Al presionar **Descargar todos los materiales** o todas las órdenes de transmisión, observarás la siguiente ventana al final de la página:

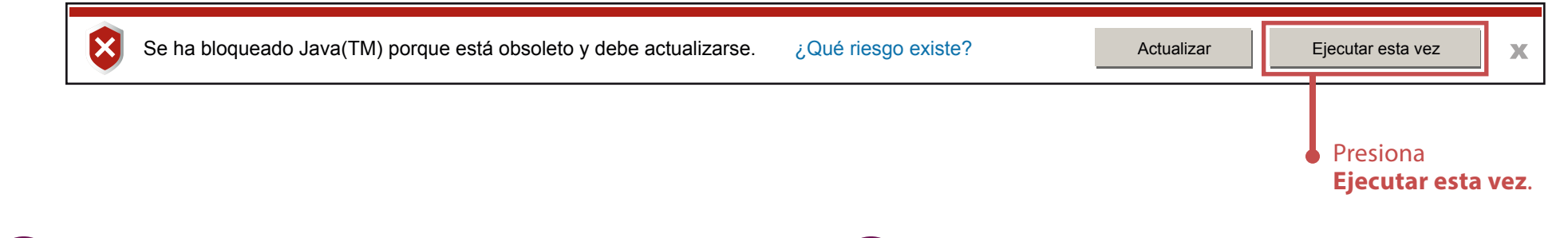

Al aceptar la versión de Java, el navegador te notifica que volverá a enviar la petición de información. presiona **Reintentar**:

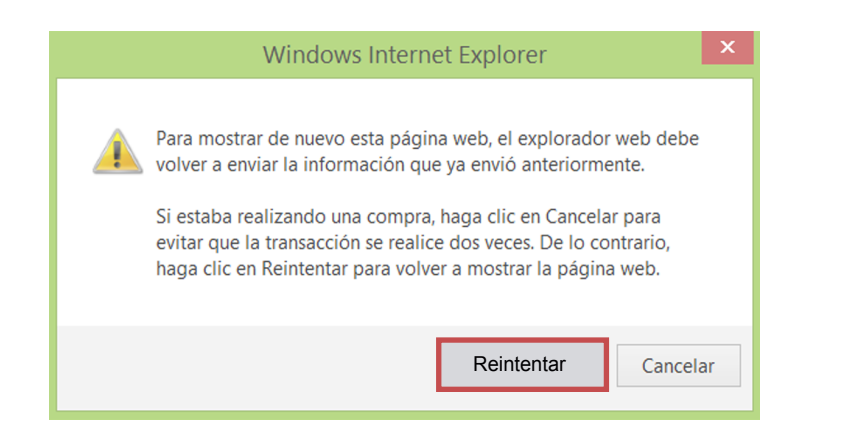

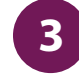

Se muestra una ventana acerca de la versión Java, selecciona la casilla **No volver a preguntar hasta que la próxima actualización esté disponible** y posteriormente oprime **Más tarde**.

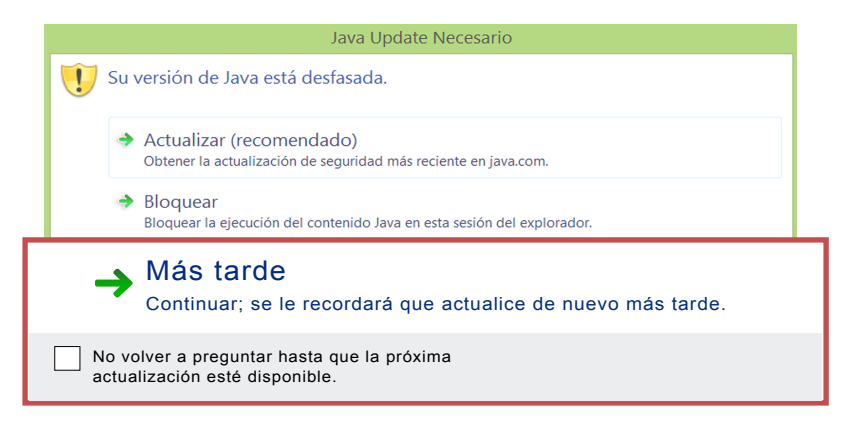

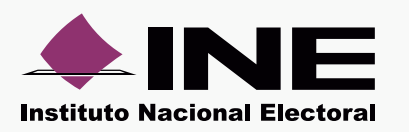

## Configuración de ventanas emergentes Internet Explorer

4

Vuelve a presionar el botón **Descargar todos los materiales** o todas las órdenes. Se muestra una ventana de **Advertencia de Seguridad**. Oprime **Continuar**:

|                       | Advertencia de Seguridad 🛛 🗙                                                                      |
|-----------------------|---------------------------------------------------------------------------------------------------|
| <b>¿Des</b><br>La cor | eea continuar?<br>nexión a este sitio web no es de confianza.                                     |
| 4                     | Sitio web: https://pef2015pruebas.ine.mx:443                                                      |
| Nota:                 | el certificado no es válido y no se puede utilizar para verificar la identidad de este sitio web. |
|                       | Más información                                                                                   |
|                       | Continuar Cancelar                                                                                |

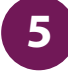

Se muestra la ventana de Java, indicando que se está cargando el proceso:

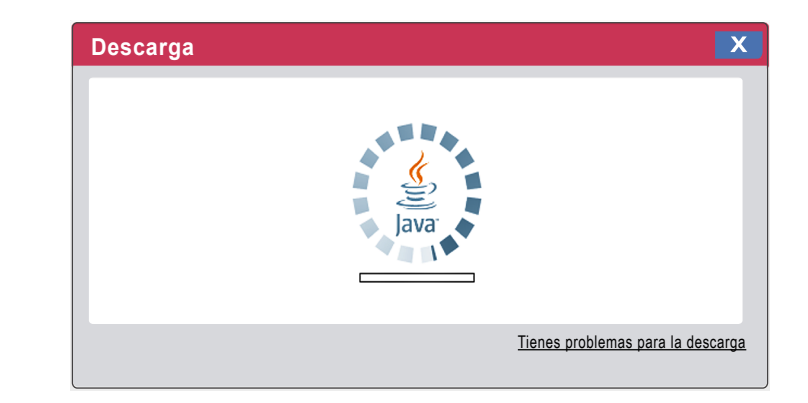

## Importante:

Es necesario realizar las descargas en el navegador Internet Explorer, ya que Google Chrome en su versión 45 o superior no permite hacerlas.